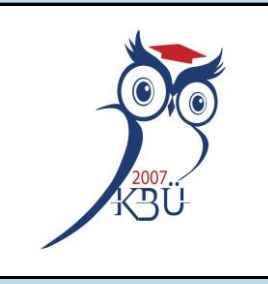

KARABÜK ÜNİVERSİTESİ BİLGİ İŞLEM DAİRE BAŞKANLIĞI

# PERSONEL DEVAM KONTROL SİSTEMİ KULLANIM KILAVUZU

# GİRİŞ

### PDKS İÇERİK ÖZELLİKLERİ

PDKS, "Personel Devam Kontrol Sistemi" kısaltmasıdır. PDKS ile kurum içerisinde çalışan personel sicillerinin, kartlı geçişlerinin, parmak izi kayıtlarının tanımlanması; personellerin vardiya işlemleri, mesaiye giriş/çıkış yapmayan, mesaiye geç/erken gelen veya mesaiden geç/erken çıkan, izinli olan personellerin izlenmesi ve toplam mesai süresi ile fazla/eksik mesaisi hesabı; ziyaretçi kaydı ve takibi yapılabilir. Bu işlemler için günlük ve aylık olarak detaylı raporlamalar alınabilir.

Giriş adresi : http://pdks.karabuk.edu.tr/

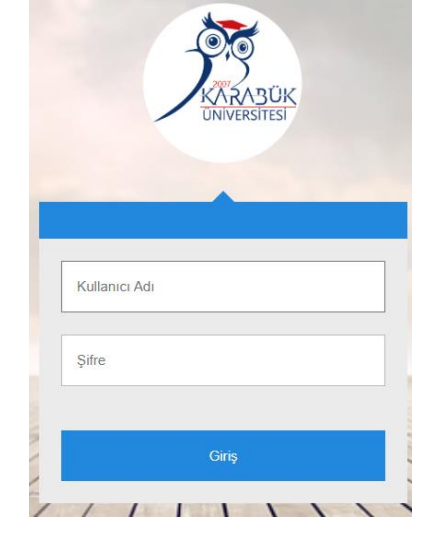

#### KULLANICI GİRİŞİ

PDKS paneline giriş yapılınca karşılaşılan ilk ekran kullanıcı giriş ekranıdır. İlk giriş için:

- Personele özel "Kullanıcı Adı" girilir.
- "Şifre" ise otomatik olarak "123456" dır.

İlk giriş yapıldıktan sonra kendinize ait yeni şifre belirlemek için:

- "Yeni Şifre Giriniz" bölümüne istenilen şifre girilir.
- Doğrulama amaçlı "Şifreyi Yeniden Giriniz" bölümüne aynı şifre tekrarlanır.
- Şifre belirlendikten sonra "Giriş" butonuna tıklanır.
- Tekrar kullanıcı giriş ekranında "Kullanıcı Adı" ve "Şifre" için yeni belirlenen şifre girişiyle Ana sayfa açılır.

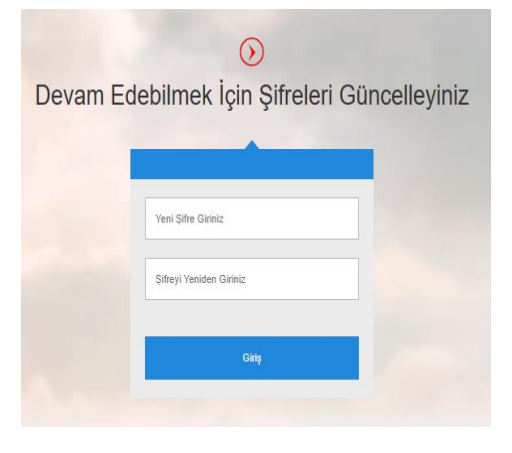

# Ana Sayfa

| Ana Sayfa Raporlamalar +                                  |                                                                               | Ļ TR                                                           |
|-----------------------------------------------------------|-------------------------------------------------------------------------------|----------------------------------------------------------------|
| 47230<br>Kayitli<br>Personel sayisi<br>Detaylar           | Son GECIŞ<br>28.02.2025 22:44:38<br>YURT SOL<br>TURNIKE GIRIS<br>HUSSAM KRIDI | T<br><b>B</b><br>DETAYLAR<br>Sor30dk<br>Erigitemeyen Citaz     |
| Q Ara                                                     |                                                                               | ▲<br>▼                                                         |
| Mesai<br>Tarih 26.02.2025                                 | Adı Mesai Seçiniz                                                             | Q Güncelle                                                     |
| <b>178</b><br>Geç Gelen<br>Personel<br>Sayısı<br>Detaylar | 96<br>Erken çikan<br>Personel<br>sayısı<br>Detaylar<br>Betaylar               | <b>107</b><br>Cikiş yapmayan<br>Personel<br>Sayısı<br>Detaylar |
|                                                           |                                                                               |                                                                |

#### Giriş yapıldıktan sonra açılan sayfadır. Sayfada kısa yol olarak

- Kayıtlı Personel Sayısı
- Son Geçiş
- Aktif Geçici Kart Sayısı
- İçerideki Ziyaretçi Sayısı
- Erişilemeyen Cihazlar

gösterilmekte ve "Detaylar" kısmına tıklandığında istenilen bilgiler açılmaktadır.

Mesai tarih ile mesai adı seçilip "Güncelle" butonuna tıklanınca ilgili

- Geç Gelen Personel Sayısı
- Erken Çıkan Personel Sayısı
- Gelmeyen Personel Sayısı
- Çıkış Yapmayan Personel Sayısı

güncellenmekte ve detaylarına yine tıklayarak ulaşılmaktadır. En üst bölümde yer alan menüler ise istenilen işleme geçiş yapmak için kullanılmaktadır.

#### **SICIL RAPORLARI**

#### Raporlamar kısmında 3 adet rapor çeşidi bulunmaktadır.

**Sicil Listesi Raporu** : Birimdeki personellere ait bilgilerin çeşitli formatlarda listelenmektedir. Bir çok formatta çıktı alınabilmektedir.

**Sicil Terminal Geçişleri** : Birimdeki personellerin terminalden geçişleri listelenmektedir. Bir çok formatta çıktı alınabilmektedir.

Sizil Teminal Geçişleri Liste: Birimdeki personellerin terminalden geçişleri listelenmektedir.

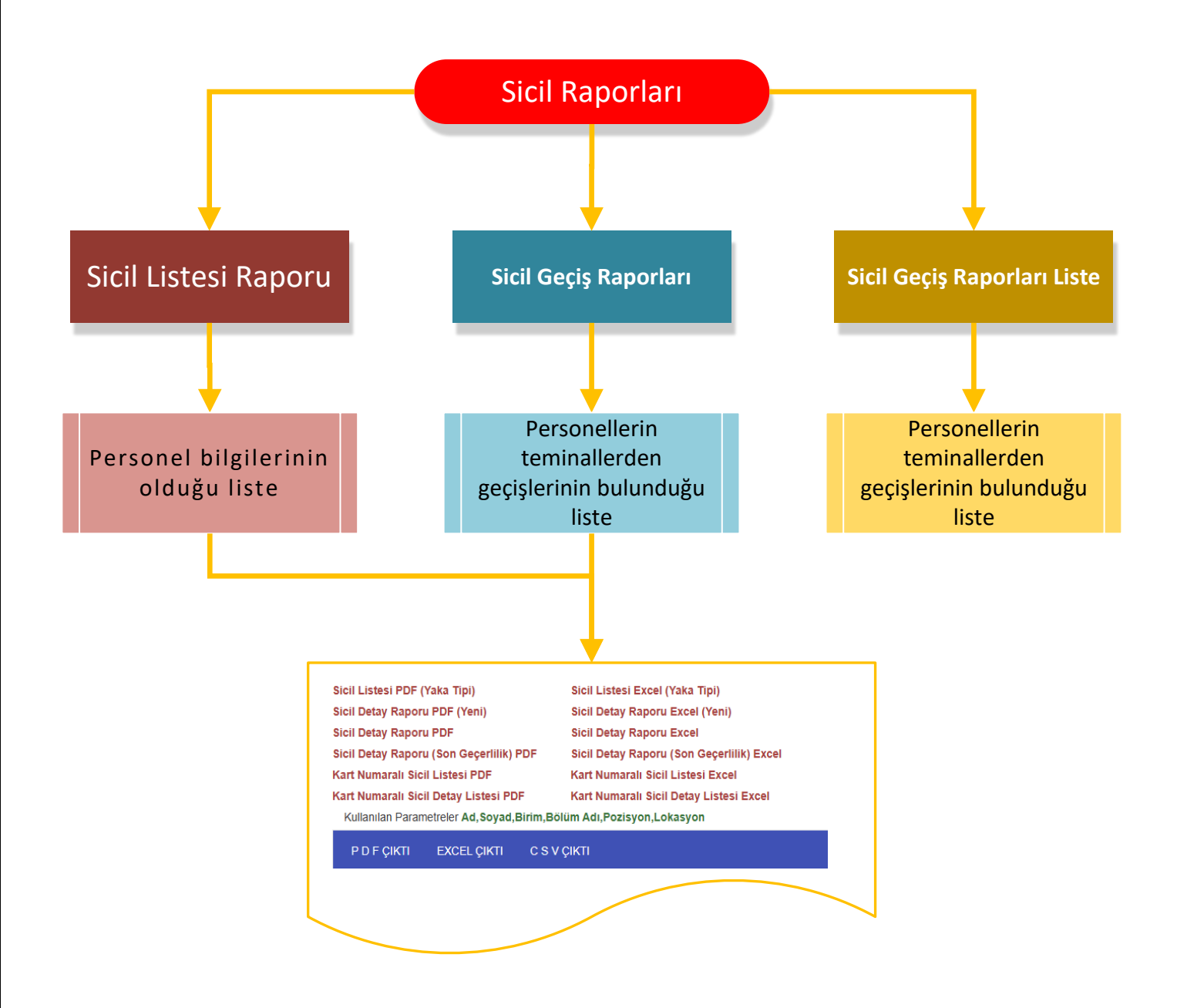

#### **SICIL RAPORLARI**

Arama Parametreleri kısmında ad, soyad, memur, işçi, tarih aralığı vb. parametreler seçilir ve kaydedilir.

Bir kez kaydedilen parametreler temizle butonuna basılmadığı sürece sürekli burada kayıtlı kalmaktadır.

| PDKS Raporları                                                                                    |                           |          |           |              |                     |            |   |
|---------------------------------------------------------------------------------------------------|---------------------------|----------|-----------|--------------|---------------------|------------|---|
| Arama Parametreleri Rapor Seçini                                                                  | iz                        |          |           |              |                     |            |   |
| Parametre Kayıt İşle hleri                                                                        |                           |          |           |              |                     |            |   |
| Arama Parametreleri Kayıt                                                                         |                           |          |           |              |                     |            | ÷ |
| Arama Parametrelerinde İçeren Bilgi<br>=> Parametreler Kaydedilerek Kullan<br>Seçilen Personeller | ye Göre Arama<br>ılabilir |          |           |              |                     |            |   |
| Geçici Kart Bilgisi 🚱                                                                             |                           |          |           |              |                     |            |   |
| Ad                                                                                                |                           |          | Soyad     |              |                     |            |   |
| Özel Kod1                                                                                         |                           |          | Özel Kod2 |              |                     |            |   |
| TC Kimlik Numarası                                                                                | 69037220010               |          | Sicil No  |              |                     |            |   |
| Terminaller                                                                                       | Terminal Yazınız          |          |           |              |                     |            | × |
| Mesai                                                                                             | Mesai Adı Yazınız         |          |           | İzin         | İzin Adı Yazınız    |            |   |
| Birimler                                                                                          | Birim Yazınız             |          |           | Bölümler     | Bölüm Seçiniz       |            |   |
| Firma Adı                                                                                         | Firma Yazınız             |          | ×         | Lokasyon     | Lokasyon Yazınız    |            | × |
| Taşeron Firma(lar):                                                                               | Taşeron Firma Adı         |          |           | Görev Türü:  |                     |            |   |
| Pozisyonlar                                                                                       | Pozisyon Yazınız          |          |           | Yetkiler     | Yetki Grubu Yazınız |            | × |
| Terminal Gruplari                                                                                 | Terminal Grubu Yazınız    |          |           | Tarih        |                     |            |   |
| Başlangıç Tarihi                                                                                  | 17.02.2025 00:00          | <b>Ö</b> |           | Bitiş Tarihi | 19.02.2025 00:00    | <b>i</b> • |   |
| Kaydet ±                                                                                          | Temizle 📿                 |          |           |              |                     |            |   |

Rapor Seçiniz ekranından istenilen rapor seçilerek Rapor alınır ve istenilen format ve biçimde (PDF,Excell) indirilebilir

| Sicil Raporları<br>Arama Parametreleri Rapor Seçiniz |                                                            |
|------------------------------------------------------|------------------------------------------------------------|
| Sicil Raportan                                       |                                                            |
| Rapor Seçiniz                                        | Siril Listasi Danon                                        |
| Lütfen Rapor Seçiniz                                 | Sicil Terminal Geçişleri<br>Sicil Terminal Geçişleri Liste |
|                                                      |                                                            |
| Hesaplama işlemi tamamlandı. 28.02.2025 14:37:15     |                                                            |

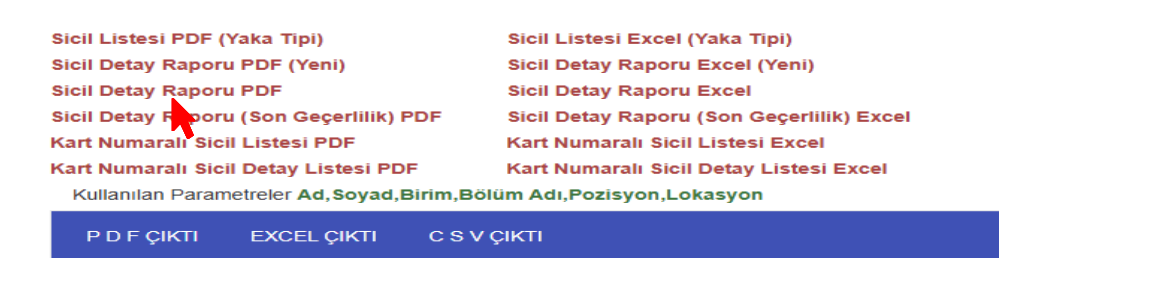

#### **PDKS RAPORLARI**

PDKS Raporları kısmında 4 adet kullanabileceğimiz rapor çeşidi bulunmaktadır.

- PDKS Giriş- Çıkış Raporu(Birimdeki personellerin ilk giriş ve son çıkışlarının listelendiği rapordur)
- PDKS Geç Gelenler Raporu
- PDKS Erken Çıkanlar Raporu
- PDKS Çıkış Yapmayanlar Raporu

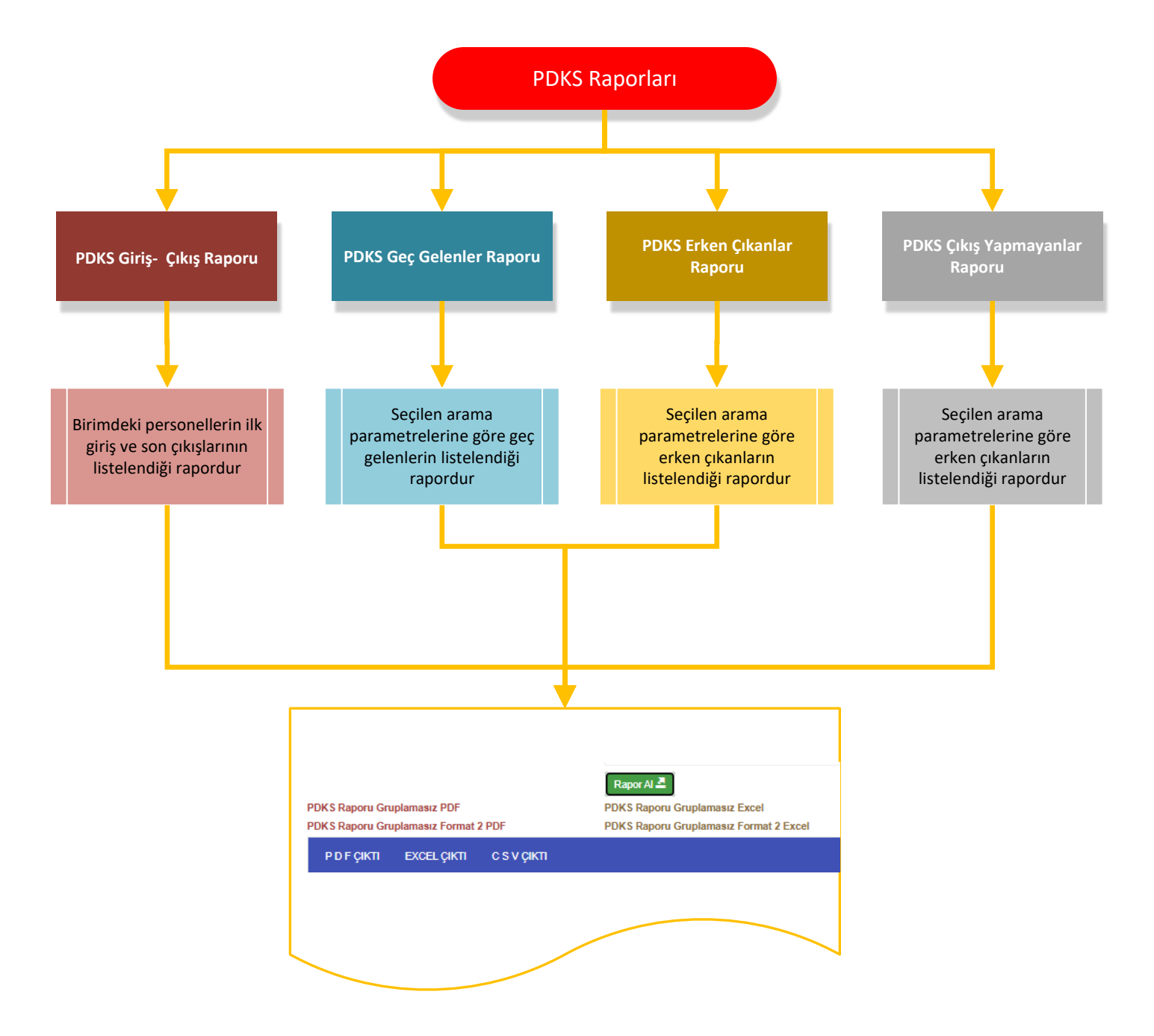

#### PDKS RAPORLARI

Arama Parametreleri kısmında ad, soyad, memur, işçi, tarih aralığı vb. parametreler seçilir ve kaydedilir.

Bir kez kaydedilen parametreler temizle butonuna basılmadığı sürece sürekli burada kayıtlı kalmaktadır.

| PDKS Raporları                                                             |                           |            |           |              |                     |          |   |
|----------------------------------------------------------------------------|---------------------------|------------|-----------|--------------|---------------------|----------|---|
| Arama Parametreleri Rapor Seçini                                           | z                         |            |           |              |                     |          |   |
| Parametre Kayıt İşlemleri                                                  |                           |            |           |              |                     |          |   |
| Arama Parametreleri Kayıt                                                  |                           |            |           |              |                     |          | ÷ |
| Arama Parametrelerinde İçeren Bilgi<br>=> Parametreler Kaydedilerek Kullan | ye Göre Arama<br>ılabilir |            |           |              |                     |          |   |
| Seçilen Personeller                                                        |                           |            |           |              |                     |          |   |
| Geçici Kart Bilgisi 🥹                                                      |                           |            |           |              |                     |          |   |
| Ad                                                                         |                           |            | Soyad     |              |                     |          |   |
| Özel Kod1                                                                  |                           |            | Özel Kod2 |              |                     |          |   |
| TC Kimlik Numarası                                                         | 69037220010               |            | Sicil No  |              |                     |          |   |
| Terminaller                                                                | Terminal Yazınız          |            |           |              |                     |          | × |
| Mesai                                                                      | Mesai Adı Yazınız         |            |           | İzin         | İzin Adı Yazınız    |          |   |
| Birimler                                                                   | Birim Yazınız             |            | X 🗆       | Bölümler     | Bölüm Seçiniz       |          |   |
| Firma Adı                                                                  | Firma Yazınız             |            | ×         | Lokasyon     | Lokasyon Yazınız    |          | x |
| Taşeron Firma(lar):                                                        | Taşeron Firma Adı         |            |           | Görev Türü:  |                     |          |   |
| Pozisyonlar                                                                | Pozisyon Yazınız          |            |           | Yetkiler     | Yetki Grubu Yazınız |          | x |
| Terminal Grupları                                                          | Terminal Grubu Yazınız    |            |           | Tarih        |                     | <b>Ö</b> |   |
| Başlangıç Tarihi                                                           | 17.02.2025 00:00          | <b>i</b> • |           | Bitiş Tarihi | 19.02.2025 00:00    | <b>Ö</b> |   |
| Kaydet ±                                                                   | Temizle                   |            |           |              |                     |          |   |

Rapor Seçiniz ekranından istenilen rapor seçilerek Rapor alınır ve istenilen format ve biçimde ( PDF,Excell) indirilebilir

| PDKS Raporları                                   |                              |
|--------------------------------------------------|------------------------------|
| Arama Parametreleri Rapor Seçiniz                |                              |
| PDKS Raporlari                                   |                              |
| Rapor Seçiniz                                    |                              |
|                                                  | PDKS Giriş Çıkış Raporu      |
|                                                  | PDKS Giriş Çıkış Raporu Izin |
| Lütfen Rapor Seçiniz                             | PDKS Gec Gelenler            |
|                                                  | PDKS Erken Çıkanlar          |
|                                                  | PDKS Çıkış Yapmayanlar       |
|                                                  | Izin Raporu                  |
| Hesaplama işlemi tamamlandı. 28.02.2025 14:27:15 |                              |

### İZİN İŞLEMLERİ

| Personele izin eklendiği alandır. |           |                            |                |  |  |  |  |  |
|-----------------------------------|-----------|----------------------------|----------------|--|--|--|--|--|
|                                   | Ana Sayfa | PDKS +                     | Raporlamalar + |  |  |  |  |  |
|                                   |           | İzin Giriş<br>İzin Listesi |                |  |  |  |  |  |

### Sicil Listesi => Personel => Seç Butonu

| İşlem         |            |       |   |          |   |       |   |                        |   |           |   |          |   |          |   |     |  |
|---------------|------------|-------|---|----------|---|-------|---|------------------------|---|-----------|---|----------|---|----------|---|-----|--|
| Sicil Listesi | İzin Giriş |       |   |          |   |       |   |                        |   |           |   |          |   |          |   |     |  |
| Ad            | Ŧ          | Soyad | - | Sicil No | Ŧ | Tc No | Ŧ | Firma                  | Ŧ | Bölüm Adı | Ŧ | Pozisyon | - | Lokasyon | Ŧ | Seç |  |
| ALİ           |            |       |   |          |   |       |   | İdari Personel (Memur) |   |           |   | Personel |   |          |   | Se  |  |
| ALİ MELİH     |            |       |   |          |   |       |   | İdari Personel (Memur) |   |           |   | Personel |   |          |   | Seç |  |
| ALPASLAN      |            |       |   |          |   |       |   | İdari Personel (Memur) |   |           |   | Personel |   |          |   | Seç |  |
| AYKUT         |            |       |   |          |   |       |   | İdari Personel (Memur) |   |           |   | Personel |   |          |   | Seç |  |

### İzin Tipi => Saatlik İzin

Açılan menüde ilgili tarih ve zaman dilimleri seçilip kaydedilir.

| İşlem                    |                                 |            |                                                |
|--------------------------|---------------------------------|------------|------------------------------------------------|
| Sicil Listesi İzin Giriş |                                 |            |                                                |
| Sicil İzin Tanımlama     |                                 |            |                                                |
| Sicil Bilgileri          | Sicil Ad Soyad :                |            | <b>İşe Başlama Tarihi:</b> 27.01.2025 00:00:00 |
|                          | Talep Edilen Gün: 0,1           |            |                                                |
|                          | Talep Edilen Saat: 01:00        |            |                                                |
| İzin Tipi                | Saatli İzin                     | •          |                                                |
|                          | 🗆 Ücretli İzin 🛛 Z Saatlik İzin |            |                                                |
| Başlangıç Zamanı         | 7.03.2025 08:30                 | <b>Ö</b>   |                                                |
| Son Saat:                | 09:30                           | ©          |                                                |
| İşe Başlama Tarihi 🥹     | 7.03.2025 09:30                 | <b>İ</b> O | Mesaiye Başlayacağı İLK GÜN Girilmelidir.      |
| Talep Tarihi 🚱           | 7.03.2025 12:02                 | <b>Ö</b>   |                                                |
| Açıklama                 |                                 |            |                                                |
|                          |                                 |            |                                                |
|                          |                                 |            |                                                |
| Hak Ediş Ötele 😡         |                                 |            |                                                |
|                          | Kayde                           |            |                                                |